## How to install Microsoft 365 (Office 365)

Revised 2023.02.16

Page 1 of 2

- 1. Go to https://portal.office.com
- 2. Enter your FULL PVT email address (if shown, just click it)
- 3. If prompted, click "Work or school account" then enter your current PVT PWD

| New Users May See:                                    | Returning Users May See:                                     |
|-------------------------------------------------------|--------------------------------------------------------------|
| Microsoft<br>Sign in<br>userid@ColumbiaState.edu      | Microsoft<br>Pick an account<br>(A) userid@columbiastate.edu |
| No account? Create one!<br>Can't access your account? | Use another account                                          |

- 4. From the Microsoft 365 Welcome panel, Click "Install apps" (upper right area of screen)
- 5. Select "Other Install Options" for the installation method
- 6. From the "Office apps & devices" panel, click "Install Office"

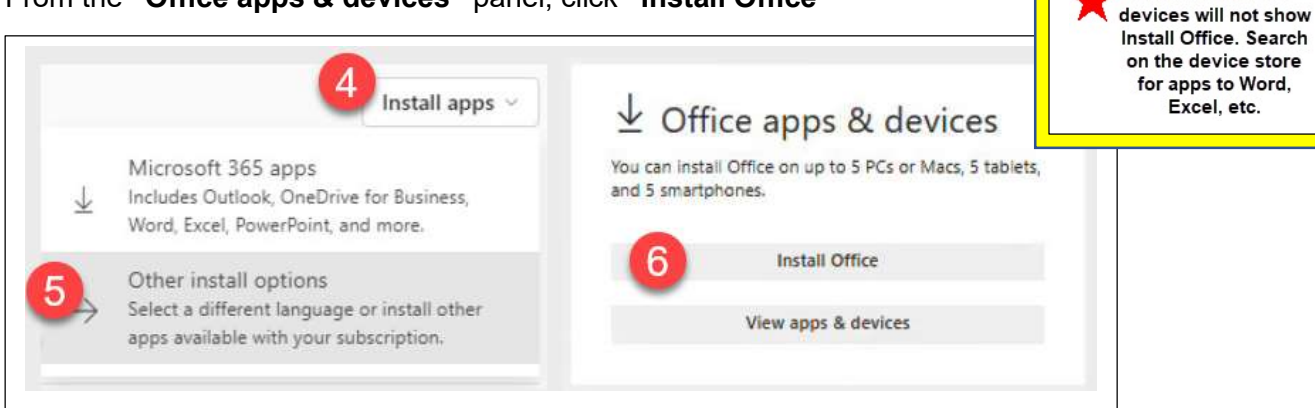

Note: Chrome OS

 Microsoft will auto detect the operating system and download the Setup.exe file.
Click to Open/Run Setup.exe (It may be on the bottom toolbar or browser downloads area. Instructions vary for browsers). If prompted, click Yes to allow Microsoft Office to install.

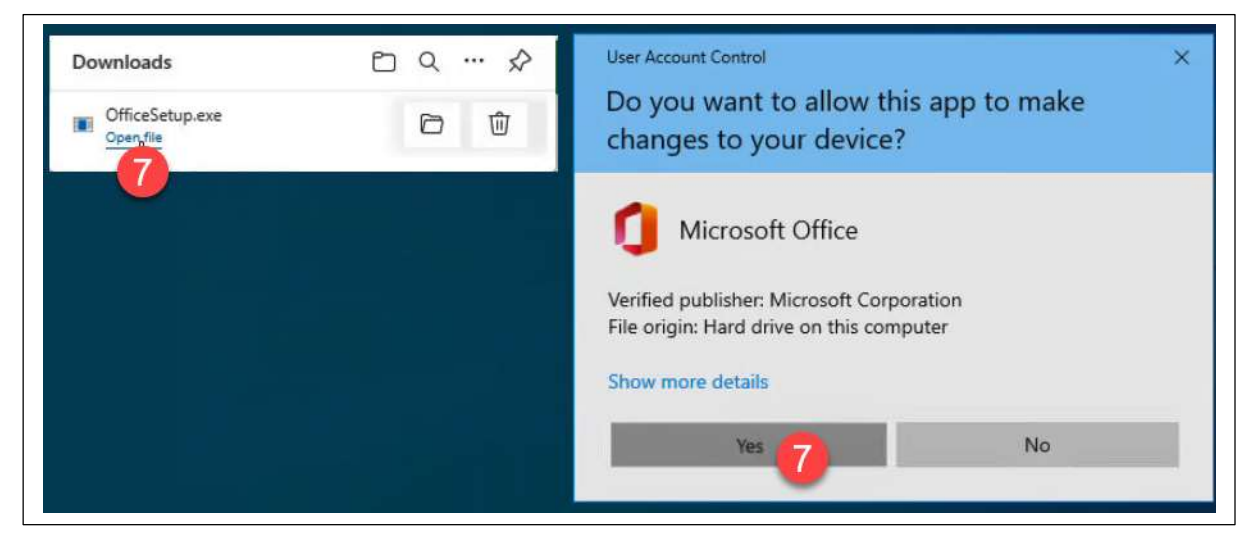

## How to install Microsoft 365 (Office 365) Revised 2023.02.16

Page 2 of 2

8. Installation begins and may take a while to complete. Once the complete window appears, **click Close.** 

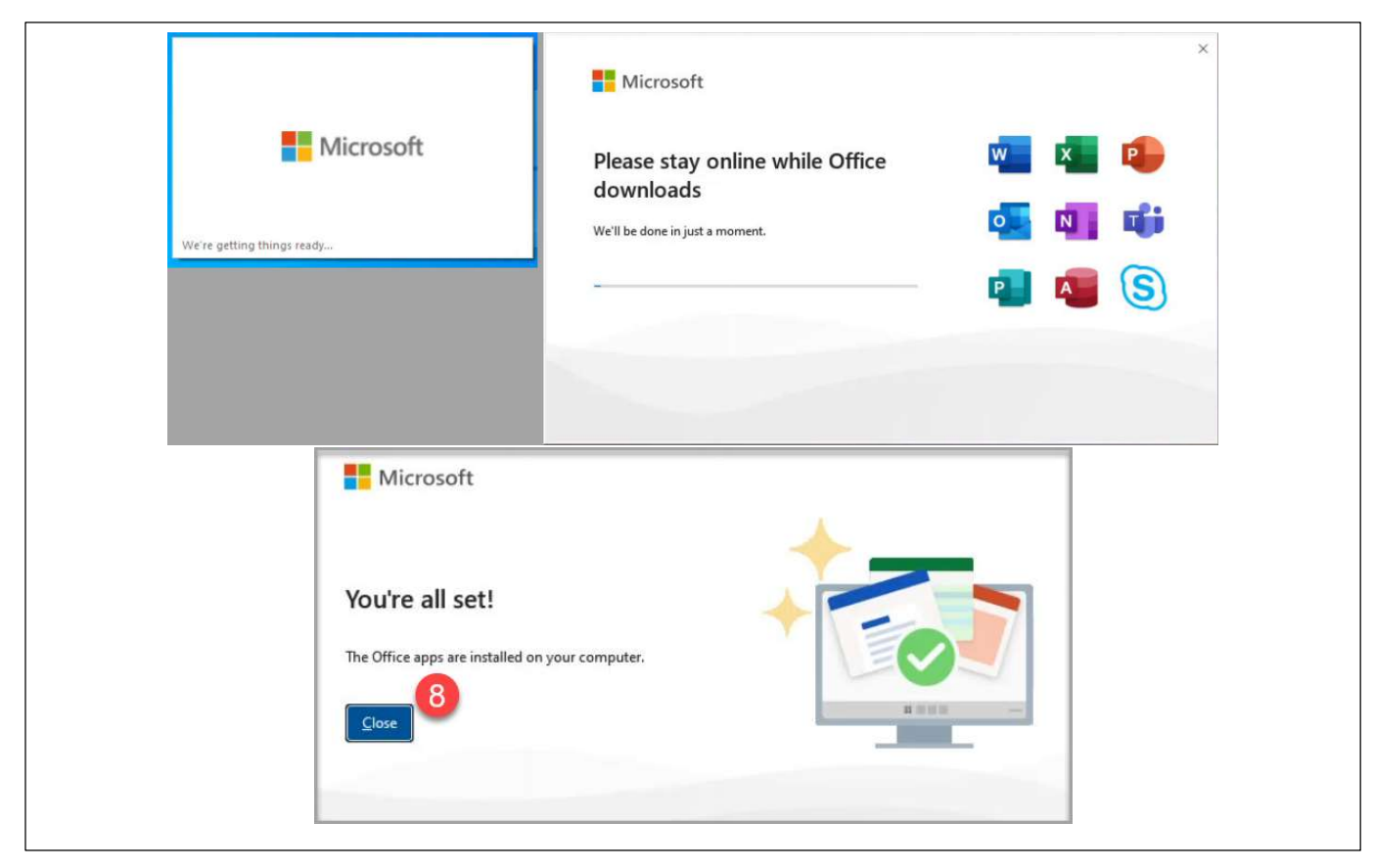

- 9. Open the WORD app from the Start Menu
- 10. 'Welcome to Office' screen appears: Click CONTINUE to activate Office
- 11. Enter your FULL email address (@ColumbiaState.edu) and current PVT PWD to complete the activation.
- 12. Click OK on the 'Stay signed in to all your apps' or Click the 'No, sign in to this app only'

| 9 Microsoft Word Sign in R? - a X                                                                                           |                                                                                                    |
|----------------------------------------------------------------------------------------------------|----------------------------------------------------------------------------------------------------|
| Microsoft<br>Hello Your, welcome to Office<br>Sign in to activate Office with this account<br>Q<br>userid@ColumbiaState.edu | Stay signed in to all your apps<br>Windows will remember your account and automatically sign you in to your apps and<br>websites on this device. This will reduce the number of times you are asked to login.<br><b>Note:</b><br><b>Note:</b><br><b>Not:</b> |
| Change account       10     Continue                                                                                        | No, sign in to this app only                                                                                                    |

Columbia State Community College active employees and students: Email <u>helpdesk@columbiastate.edu</u> for assistance.